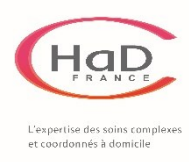

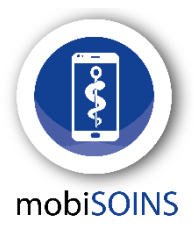

4 étapes pour se connecter à Mobisoins

Plus que quelques pas à faire pour pouvoir utiliser Mobisoins et ainsi :

- Pouvoir valider directement vos soins au domicile du patient
- Pouvoir générer automatiquement vos factures
- Pouvoir être payé sous 10 jours maximum

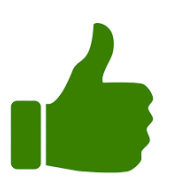

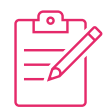

## 1 – Signez la charte

C'est le point de départ pour utiliser **Mobisoins** !

*Si vous ne la voyez pas dans vos mails, consultez vos indésirables ou contactez-nous au secrétariat de l'HAD* 

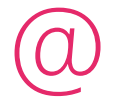

## 2 – Envoyez la charte signée

Envoyer la charte remplie et signée à hadfrance@hadfrance.fr

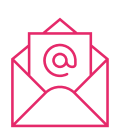

## 3 – Surveillez vos mails

Un mail vous sera envoyé sous 3 jours avec :

- Votre identifiant (RPPS ou ADELI)
- Votre mot de passe provisoire

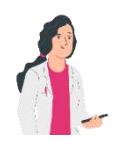

## 4 – Connectez-vous !

Vous êtes maintenant prêt(e) à utiliser **Mobisoins**.

Vous allez devoir choisir un nouveau mot de passe définitif et vous pourrez commencer à utiliser l'application

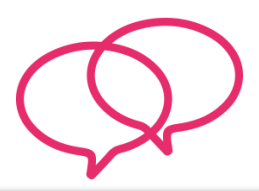

Posez-nous vos questions !

N'hésitez pas à nous poser toutes vos questions ou à consulter nos tutos : <u>https://www.hadfrance.fr/mobisoins</u>

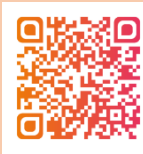

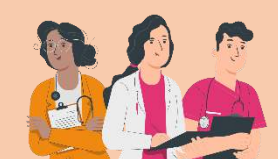